## Activating Inbound FAX to Email for a User

Last Modified on 01/03/2020 8:48 am EST

In order to enable inbound FAX to a user's DID number you will need to enable the **FAX to Email** setting for the user. This will cause Kerauno to listen on the line for a FAX tone and receive the FAX if one is inbound. This prevents the user's phone from ringing if the incoming call is a FAX, which also will introduce a short delay to accomplish this.

Find the User you would like to activate the feature for:

| SER MANAGEMENT » A         | ALL USERS             |              |               |                |        |  |  |  |
|----------------------------|-----------------------|--------------|---------------|----------------|--------|--|--|--|
| Users (1)                  |                       |              |               |                |        |  |  |  |
| <b>Q</b> 4321              |                       |              |               | Showing 10 Res | ults 🗸 |  |  |  |
| Name                       | Username              | Extension(s) | \$            |                |        |  |  |  |
| Bloggs. Joe                | joe.bloggs@domain.dom | JB 4321      | ł             | , Login        |        |  |  |  |
|                            |                       |              | First Previou | is 1 Next      | Last   |  |  |  |
| Figure 01: Search for User |                       |              |               |                |        |  |  |  |

Verify that there is a DID associated with the User. Enable the **Fax to Email** option:

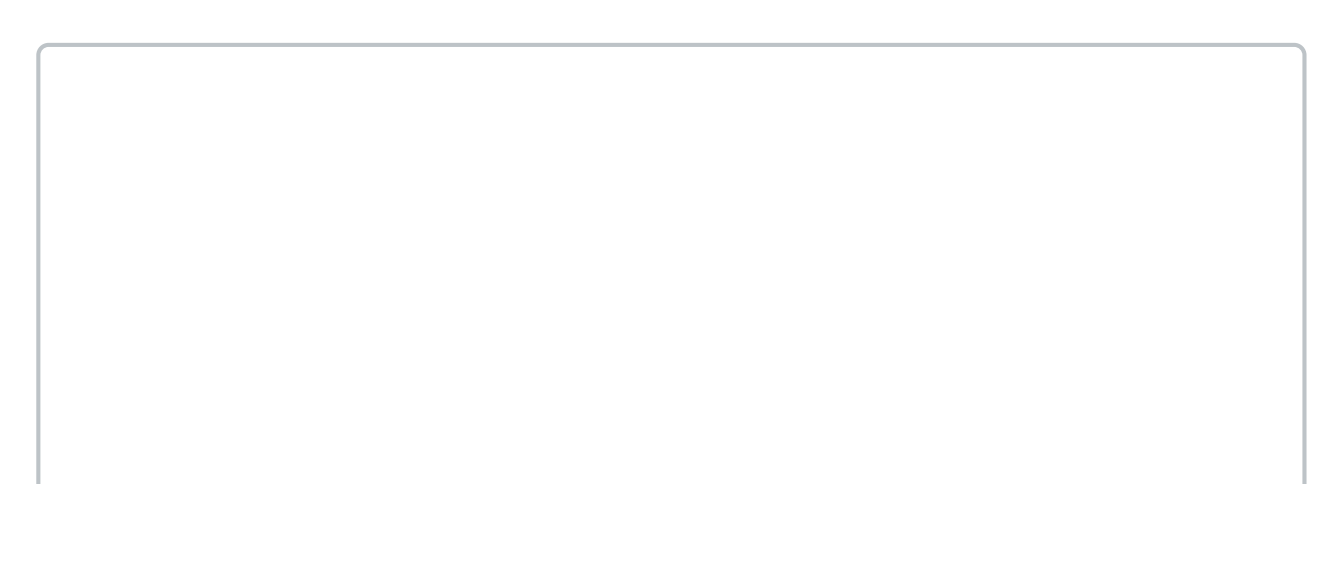

| <b>&amp;</b> USER     | LUSER MANAGEMENT » JOE BLOGGS     |                                         |                             |                                            |                   |                  |                    |  |
|-----------------------|-----------------------------------|-----------------------------------------|-----------------------------|--------------------------------------------|-------------------|------------------|--------------------|--|
| <b>&amp;</b> User     | Information                       | <b>##</b> Extensions                    | 😗 Bolt                      | DID/CallerID                               | ►Voicemail        | <b>≓</b> Find Me | <b>¢</b> s More →  |  |
| DID S                 | ettings                           |                                         |                             |                                            |                   |                  |                    |  |
| Direct                | Direct Inward Dial (DID): 🕑       |                                         |                             |                                            |                   |                  |                    |  |
| Q                     | 58040950                          | 00                                      |                             |                                            |                   | Fax to E         | -mail:             |  |
| Caller                | 'ID Settin                        | gs                                      |                             |                                            |                   |                  |                    |  |
| Caller ID<br>override | )s may be over<br>s. These overri | written under the<br>ides may be set in | Extension m<br>Extensions - | anagement page. Cl<br>> Modify Extension · | D shown below a   | are defaults for | extensions without |  |
|                       |                                   | Figu                                    | ıre 02 <u>: I</u>           | Enable Fa <u>x to</u>                      | o Email <u>Op</u> | tion             |                    |  |

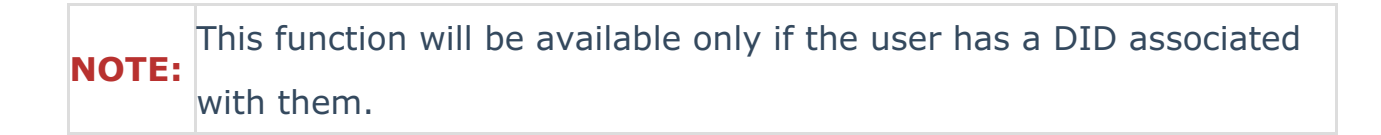